## WEBREQ TANDLÆGER

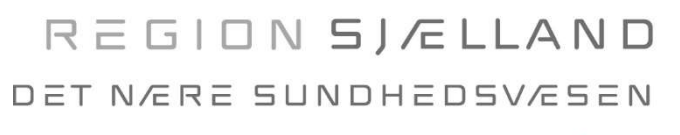

- vi er til for dig

...

3. juli 2020/version 1.2

## Sådan rekvirerer du en COVID-19 undersøgelse

De fleste tandlæger (private såvel som offentlige) har adgang til EDI Portalen som kommunikationsplatform, her kan du anvende forskellige MedCom meddelelser samt Laboratorierekvisition og -svar via WebReq mv. Har du ikke adgang til WebReq kan du kontakte din systemleverandør eller MedCom (Heidi Skram tlf. 24 99 00 39).

## 1. Gå i WebReq eller i EDI portalen og vælg WebReq, mikrobiologi

#### 2. Følg nedenstående 1-6 step-by-step i WebReq

- **1** Under Klinisk Mikrobiologi
- 2 Vælg profilen Coronavirus SARS-CoV-2 (i højre side)

## **3** Klik på Hotel (seng).

| NehBer                                                                                                    | Fronsis                                                                     | COVID-19 lesicenter Alesived (905012), noch                      | - De sidste 4 oge                                |
|----------------------------------------------------------------------------------------------------|-----------------------------------------------------------------------------|------------------------------------------------------------------|--------------------------------------------------|
| LABORATORIEREKVISITION                                                                                                    | Patient N                                                                   | ancy Ann TEST Berggren, 251248-9996 (n) 71 å                     | r Sendte (7) G                                   |
| Laboratorium Hent nyheder fra laboratoriet<br>Næstved praksis til KMA, Slagelse 💽 🥥 –<br>Klinik profiler<br>Vælg                                                                                                    |                                                                             | Pravetagningstid<br>22 april 2020<br>Laboratorie profil<br>√velg | 03:14 •                                          |
| 🔽 Udfar 📰 Skemavisning 📙 Gem 🧈 Hotel 🎱 Nulstil                                                                                                    |                                                                             | REK                                                              | VISITION: LABORATORIEMEDICIN                     |
| 2G. Angly sageord                                                                                                    | Valgte profiler [Coronavirus SARS-CoV-2 (COVID-19) DNARNA, Podning, Næsesv] |                                                                  |                                                  |
| KLINISK BIOKEMI                                                                                                    |                                                                             | 🐳 🗹 🥥 Coronavirus SARS-CoV-                                      | (COVID-19) DNA/RNA, Podning, Næsesvælgrum (nasop |
| The second second s |                                                                             |                                                                  |                                                  |

Når denne profil vælges, sendes der automatisk en kopi til egen læge.

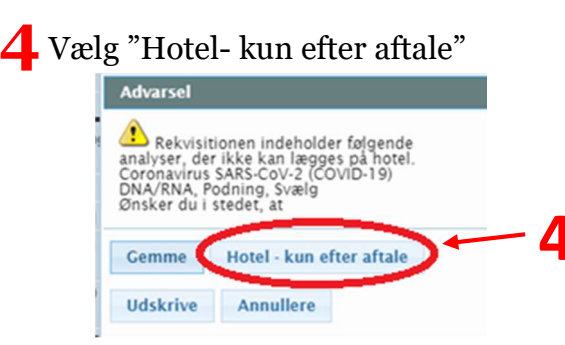

## **5** Der skal svares på tillægsoplysninger i forbindelse med bestillingen

|                                                            | REKVISITIONSOPLYSNINGER |
|------------------------------------------------------------|-------------------------|
| Prøvetagningstid                                           | 30 marts 2020 11:11 🐽   |
| Kopisvar modtager                                          | Kopi til egen læge      |
| Drejer det sig om podning fra<br>personale?                | 🔾 Ja 🔿 Nej              |
| Har patienten feber?                                       | 🔵 Ja 🔿 Nej              |
| Smitteudredning? ja/nej                                    | 🔾 Ja 🔿 Nej              |
| Har patienten været ude at rejse<br>(hvis ja, angiv hvor)? | ⊖Ja ∩Nej                |

## WEBREQ TANDLÆGER

# REGION SJÆLLAND Det nære sundhedsvæsen

- vi er til for dig

3. juli 2020/version 1.2

# **6** Informer borgeren om at rekvisitionen er oprettet, og at *Borgeren selv skal*

*bestille tid* til test på <u>www.coronaproever.dk</u>. Borgeren skal anvende NemID til, at logge på og kan vælge hvornår og hvor i regionen, de gerne vil testes.

Vær opmærksom på, at testen skal foretages 2 dage før planlagt fremmøde og patienten skal selv formidle testsvar til tandlægen (medbring evt. print eller mobil for svar)

## For Børn og borgere der er fritaget for NemID, kan de

- Møde op i drop in funktionen mellem kl. 8-16 samme dag eller dagen efter (på én af flg. sygehuse: Slagelse Sygehus, Roskilde Sygehus, Nykøbing F Sygehus (lukket weekend og helligdage) og Holbæk Sygehus (lukket weekend og helligdage)) *eller*
- Bestille tid til test via telefon 57 68 42 33 alle dage mellem kl. 9-21.

# Information til borger

Bestil tid til test på <u>www.coronaproever.dk med din NemID.</u>

# Sådan får du taget en COVID-19-prøve

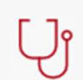

## 1. Før du kan bestille en tid

Du kan bestille en tid, hvis du er blevet henvist af din læge eller andet sundhedspersonale eller har modtaget en indkaldelse i din Digitale Postkasse.

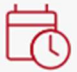

## 2. Bestil en tid

Log ind med NemID på denne side. Vælg derefter tid og sted for din prøve.

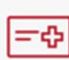

## 3. Inden du tager afsted

Husk at medbringe dit gule sundhedskort. Hvis du ikke har det gule sundhedskort, skal du medbringe billed-ID (pas, kørekort eller legitimationskort). Mød op så tæt på den bestilte tid som muligt for at undgå smittespredning.

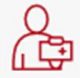

## 4. Når du møder op

Når du møder op, skal du følge anvisningerne på prøvestedet Derefter vil du få taget prøven.

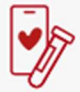

#### 5. Svar på testen

Du kan efterfølgende se dine svar på sundhed.dk eller i MinSundhed-appen. Der kan gå op til 3 dage (72 timer), før du kan se dit svar.

#### <u>Se svar på testen</u>

Hvis du har nogen spørgsmål til dit prøvesvar, skal du kontakte din praktiserende læge.